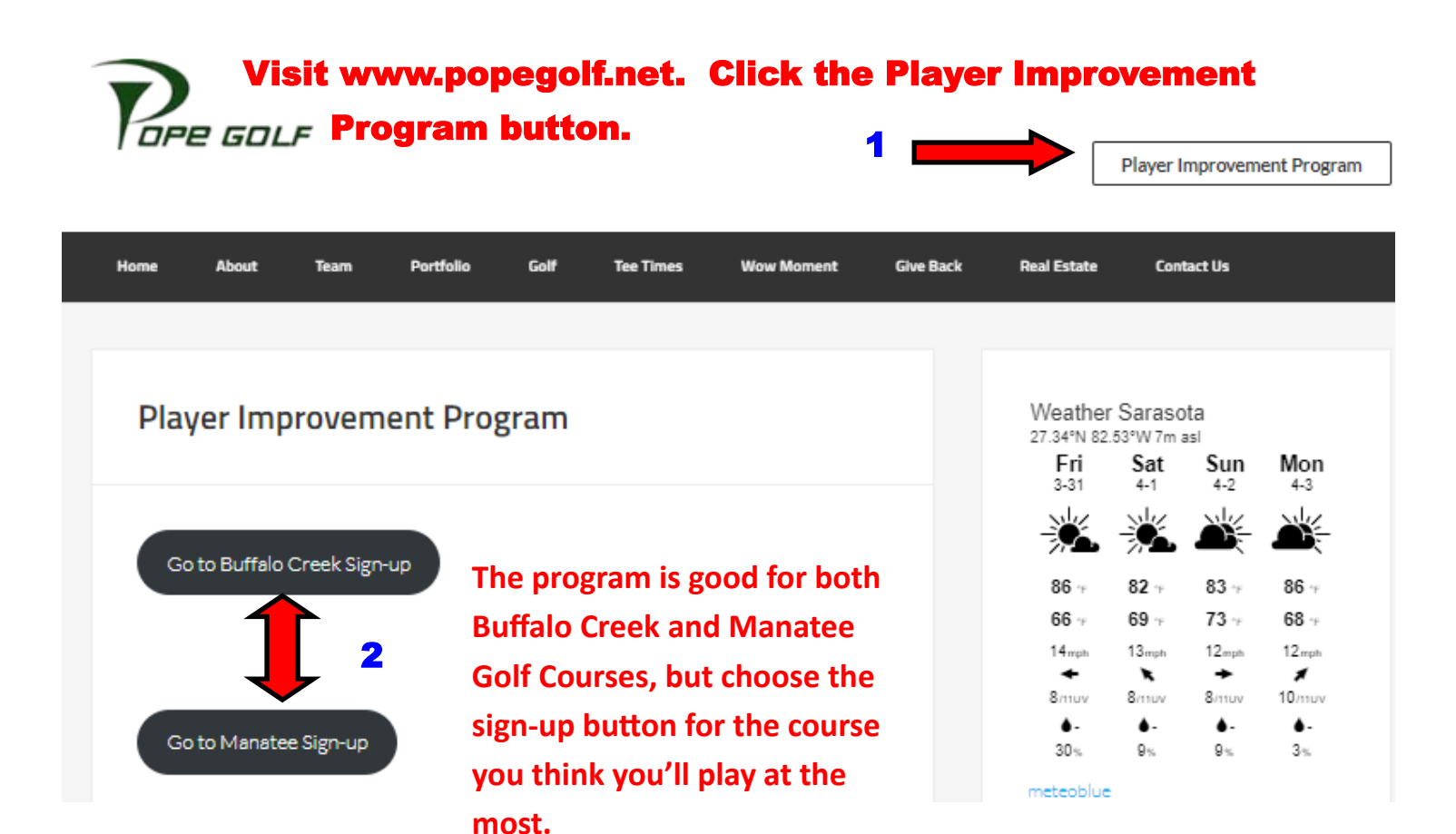

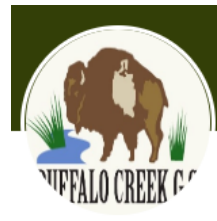

## Login to your Account

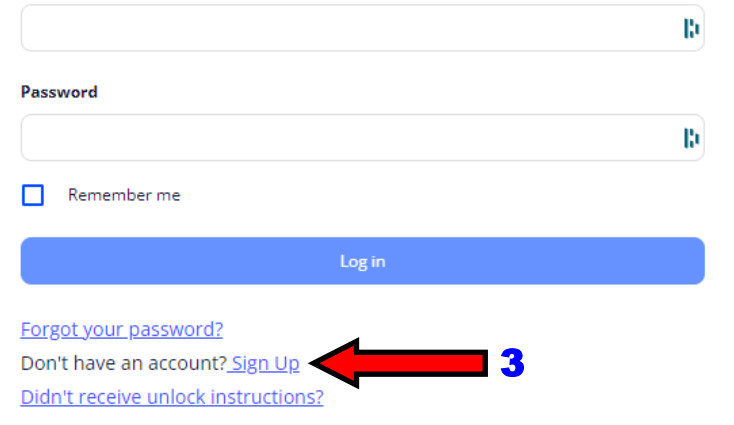

| Uffalo Creek Golf Course                                                                                                    |                        | 4                  | Memberships     | Tee Times |  |
|----------------------------------------------------------------------------------------------------|------------------------|--------------------|-----------------|-----------|--|
| <b>Course</b><br>Buffalo Creek Golf Course                                                                                                    | ✓ Date<br>☐ 12/09/2022 | < > Players<br>Any | ✓ Holes<br>Any  | ~ Q       |  |
| a <b>yer Improvement Program</b><br>o Golf Courses, One Price, Unlimited Access!                                                                                                    | 5 Click Subscribe      |                    |                 |           |  |
| Nyer Improvement Program<br>Solf Courses, One Price, Unlimited Access!                                                                                                    |                        | 5 0                | lick Subscribe  |           |  |
| Golf Courses, One Price, Unlimited Access!<br>Select the best billing schedule for you!<br>Start lowering your scores TODAY by choosing a fee schedule from those offered below:                                                                                            |                        | 5 0                | Click Subscribe |           |  |
| Solf Courses, One Price, Unlimited Access!  Select the best billing schedule for you! Start lowering your scores TODAY by choosing a fee schedule from those offered below:  PIP                                                                                            |                        | 5 (                | Click Subscribe |           |  |
| yer Improvement Program<br>foll Courses, One Price, Unlimited Access!<br>Select the best billing schedule for you!<br>itart lowering your scores TODAY by choosing a fee schedule from those offered below:<br>PIP<br>Player Improvement Program<br>wailable fee schedules: |                        | 5 (                | Click Subscribe |           |  |

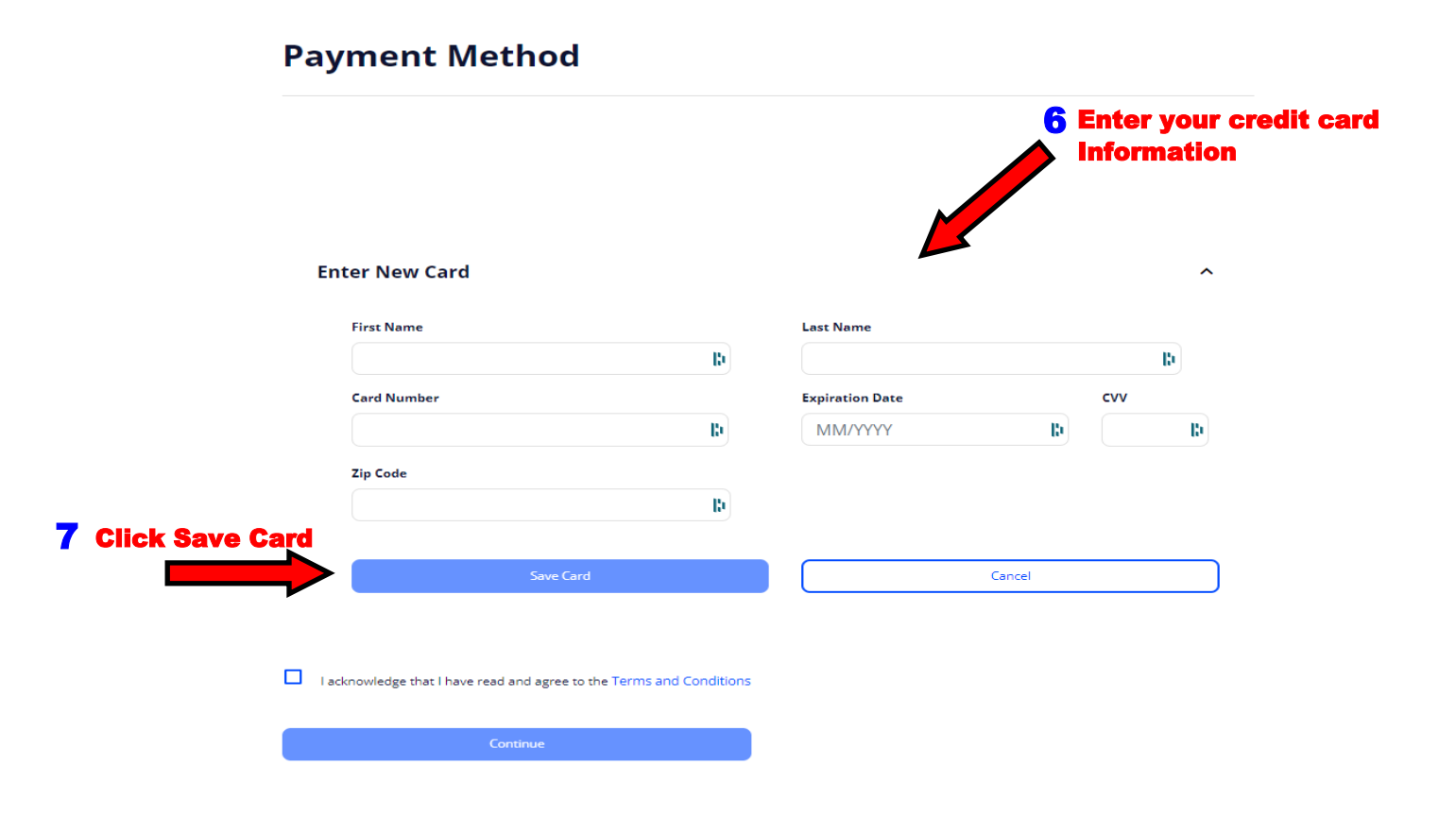

|                                                                                                    |                                                                                                    |                                               | New Card" section.                                                                                                    |                                                                                                    |                                        |
|----------------------------------------------------------------------------------------------------|----------------------------------------------------------------------------------------------------|-----------------------------------------------|----------------------------------------------------------------------------------------------------|----------------------------------------------------------------------------------------------------|----------------------------------------|
| Saved                                                                                                    | Cards                                                                                                    |                                               |                                                                                                    |                                                                                                    |                                        |
|                                                                                                    | Ending in 2034 Exp 06/                                                                                                    | 25                                            |                                                                                                    |                                                                                                    |                                        |
| neck the                                                                                                    | box next to your sav                                                                                                    | ed card.                                      |                                                                                                    |                                                                                                    |                                        |
| En                                                                                                    | ter New Card                                                                                                    |                                               |                                                                                                    |                                                                                                    |                                        |
|                                                                                                    | First Name                                                                                                    |                                               | Last Name                                                                                                    |                                                                                                    |                                        |
|                                                                                                    |                                                                                                    | lb.                                           |                                                                                                    |                                                                                                    | l)                                     |
|                                                                                                    | Card Number                                                                                                    |                                               | Expiration Date                                                                                                    | cvv                                                                                                    |                                        |
|                                                                                                    |                                                                                                    | l)                                            | MM/YYYY                                                                                                    | b                                                                                                    |                                        |
|                                                                                                    | Zip Code                                                                                                    |                                               |                                                                                                    |                                                                                                    |                                        |
|                                                                                                    |                                                                                                    | в                                             |                                                                                                    |                                                                                                    |                                        |
|                                                                                                    |                                                                                                    |                                               |                                                                                                    |                                                                                                    |                                        |
|                                                                                                    |                                                                                                    |                                               |                                                                                                    |                                                                                                    |                                        |
| 10 Che<br>Ter                                                                                                    | eck the box to acknown<br>ms & Conditions.                                                                                                    | wledge the                                    |                                                                                                    |                                                                                                    |                                        |
| 10 Che<br>Ter                                                                                                    | eck the box to acknow<br>ms & Conditions.<br>Knowledge that I have read and agree                                                                                                    | wledge the<br>ere to the Terms and Conditions | <b>11 Clic</b><br>fina                                                                                                    | ck Continue to<br>Alize your purc                                                                                                    | hase                                   |
| 10 Che<br>Ter<br>I ac                                                                                                    | eck the box to acknow<br>ms & Conditions.<br>knowledge that I have read and agre<br>Continue<br>12 The next scr<br>Program                                                                                                    | wledge the<br>ee to the Terms and Conditions  | The second second secon | ck Continue to<br>alize your purc                                                                                                    | hase                                   |
| 10 Che<br>Ter<br>I ac<br>I ac                                                                                                    | eck the box to acknow<br>ms & Conditions.<br>knowledge that I have read and agre<br>Continue<br>12 The next scr<br>Program                                                                                                    | wledge the<br>ee to the Terms and Conditions  | The second second secon | ck Continue to<br>alize your purc                                                                                                    | hase                                   |
| 10 Che<br>Ter<br>Ter<br>I ac                                                                                                    | eck the box to acknow<br>ms & Conditions.<br>knowledge that I have read and agre<br>Continue<br>12 The next scr<br>Program<br>Monthly<br>01/09/2023                                                                                                    | wledge the<br>ee to the Terms and Conditions  | r confirmation                                                                                                    | ck Continue to<br>Alize your purc                                                                                                    | hase                                   |
| 10 Che<br>Ter<br>Ter<br>I ac<br>I ac<br>I ac<br>I ac<br>I ac<br>I ac<br>I ac<br>I ac                                                                            | eck the box to acknow<br>ms & Conditions.<br>knowledge that I have read and agre<br>Continue<br>12 The next scr<br>Program<br>Monthly<br>01/09/2023<br>01/09/2023                                                                                                    | wledge the<br>ee to the Terms and Conditions  | r confirmation                                                                                                    | ck Continue to<br>alize your purc                                                                                                    | hase<br>e<br>-24                       |
| 10 Che<br>Ter<br>Ter<br>I ac<br>Aembership<br>Player Improvement<br>embership at a glance<br>rship type<br>ling Date<br>Termination Date<br>ng Fee              | eck the box to acknow<br>ms & Conditions.<br>knowledge that I have read and agre<br>Continue<br>12 The next scr<br>Program<br>Monthly<br>01/09/2023<br>01/09/2023<br>553.50                                                                                                    | wledge the<br>ee to the Terms and Conditions  | The second second secon | ck Continue to<br>alize your purc                                                                                                    | hase<br>e<br>a-2A                      |
| 10 Che<br>Ter<br>Ter<br>I ac<br>Aembership<br>Player Improvement<br>embership at a glance<br>rship type<br>ling Date<br>Termination Date<br>tag Fee             | eck the box to acknow<br>ms & Conditions.<br>Continue<br>12 The next scr<br>Program<br>Monthly<br>01/09/2023<br>01/09/2023<br>553.50                                                                                                    | wledge the<br>ee to the Terms and Conditions  | the second second secon | ck Continue to<br>alize your purc                                                                                                    | hase<br>e<br>a-2A                      |
| 10 Che<br>Ter<br>Ter<br>I ac<br>I ac<br>I ac<br>I ac<br>I ac<br>I ac<br>I ac<br>I ac                                                                            | eck the box to acknow<br>ms & Conditions.<br>Continue<br>12 The next scr<br>Program<br>Monthly<br>01/09/2023<br>01/09/2023<br>553.50                                                                                                    | wledge the<br>ee to the Terms and Conditions  | the first state of the first state of the first sta | ck Continue to<br>alize your purc                                                                                                    | hase<br>e<br>a-2A<br>\$59              |
| 10 Che<br>Ter<br>Ter<br>Player Improvement<br>embership at a glance<br>rship type<br>ling Date<br>Termination Date<br>ng Fee                                    | eck the box to acknow<br>ms & Conditions.<br>Continue<br>12 The next scr<br>Program<br>Monthly<br>01/09/2023<br>01/09/2023<br>553.50<br>553.50<br>53.74                                                                                                    | wledge the<br>ee to the Terms and Conditions  | The China of the Constant of the Constant of t | ck Continue to<br>alize your purc                                                                                                    | hase<br>e<br>a-2A<br>\$59<br>rate list |
| 10 Che<br>Ter<br>Ter<br>Lac<br>Aembership<br>Player Improvement<br>embership at a glance<br>rship type<br>ling Date<br>Termination Date<br>ng Fee<br>rship Fees | eck the box to acknow<br>ms & Conditions.<br>cknowledge that I have read and agree<br>12 The next scr<br>Program<br>Monthly<br>01/09/2023<br>01/09/2023<br>553.50<br>553.50<br>553.50<br>53.74<br>52.49                                                                                                    | wledge the<br>ee to the Terms and Conditions  | The Chicago and Congratulat                                                                                                    | ck Continue to<br>alize your purc<br>contact of the second second secon | hase<br>e<br>a-2A<br>\$59<br>rate list |
| 10 Che<br>Ter<br>Ter<br>Player Improvement<br>embership at a glance<br>rship type<br>ling Date<br>Termination Date<br>18 Fee<br>rship Fees                      | eck the box to acknow<br>ms & Conditions.<br>knowledge that I have read and agree<br>Continue<br>12 The next scru<br>Program<br>Monthly<br>01/09/2023<br>01/09/2023 | wledge the<br>ee to the Terms and Conditions  | Confirmation                                                                                                    | ck Continue to<br>alize your purc<br>continue your purc<br>continue your purc<br>yment Complet<br>ation number: #cxUiu0FPmEOFJ6yqv.<br>ions! Now you can go select from the<br>Contnue to Book Tee Time                                                                                                    | hase<br>e<br>a-2A<br>\$59<br>rate list |